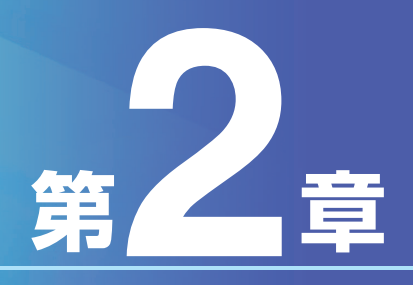

# 基本操作編

# Bizーじゅうろくダイレクト

# 第2章 基本操作編

## I.操作上の留意点

Bizーじゅうろくダイレクトでは、画面に表示されているキーを使って操作します。

### 1 画面に表示される主なキー

Bizーじゅうろくダイレクトを使用する上で、画面に表示される特有なキーの中から、よく使うキーについて、その名称とはたらきを紹介します。

- [前画面へ戻る]:前画面へ戻ります。
- [中 止]:操作中のお取引を中止します。
- [次の画面へ]:表示されている一覧に続く一覧を表示します。

[前の画面へ]:表示されている一覧の前にある一覧を表示します。

[このページを印刷する]:表示されているページ(画面)を印刷します。

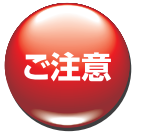

 ・ファンクションキー、ショートカットキー、バックスペースキーなどパソコンの機能キーを使用して、画面の操作(画面の更新、 画面を先に進める、前の画面に戻す等)を行わないでください。
 ・ウィンドウ右上の×(閉じるボタン)をクリックしてウィンドウを閉じないでください。
 ・画面の操作(ボタンをクリック等)は、画面が完全に表示されるのを待ってから行うようにしてください。

# 2 項目の選択

#### 画面のボタンやメニューを選ぶときには、マウスの操作を使います。

- ◎マウスを使って画面のボタンやメニューを選ぶときの操作
  - 1)操作する項目の上にマウスポインタを移動します。
    - なお、マウスポインタを当てるとサブメニューが表示される場合は、サブメニューの操作する項目の上 にマウスポインタを移動します。
  - 2) マウスをクリックします。(左ボタンを1回押して離します。)
  - 3)その項目が操作の対象となります。

# Ⅱ.基本操作

## 1. 初めてのログイン(サービス管理責任者以外の方)

サービスを利用するには、ログインしていただく必要があります。初めてのログイン操作に先立ち、 次のものをご用意いただきスタートガイドをご参照のうえ、操作をしてください。

サービス管理責任者の方から、あらかじめ「契約者番号」「利用者ID」と「ログインパスワード」の通知 を受けてください。また、承認・実行権限を有する方は、パスワードカードをご用意ください。

- 47 ·

第6

## 2.操作手順

サービス管理者の方が初めて操作される場合は、スタートガイドに従って操作 してください。

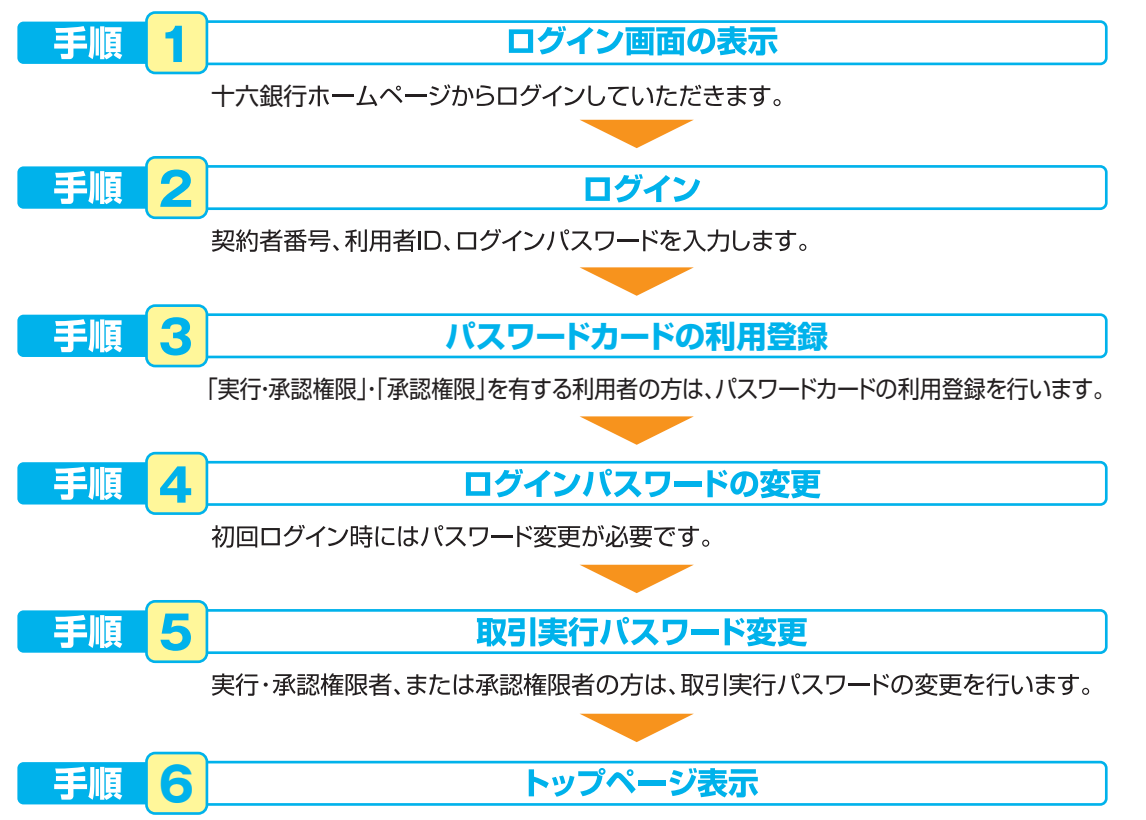

# 手順 1 ログイン画面の表示

### ▲当行ホームページより「Biz−じゅうろくダイレクト」にアクセスします。

「Bizーじゅうろくダイレクト」アドレス https://www.b2b.jurokubank.chance.co.jp

「法人インターネットバンキング Biz-じゅうろくダイレクト」(ログイン)ボタンを押す

# 手順 2 ログイン

#### \_契約者番号、利用者ID、ログインパスワードを入力し、[ログイン] ボタンをクリックします。

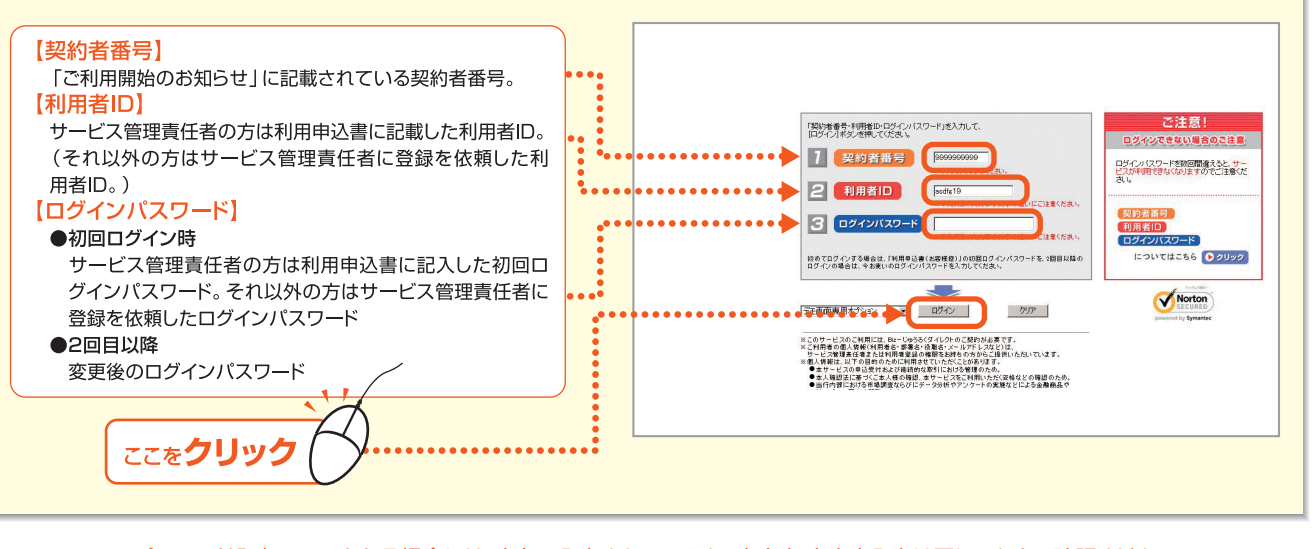

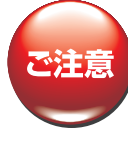

 ・パスワード入力エラーとなる場合には、半角で入力されているか、大文字・小文字入力は正しいかをご確認ください。 また、キーボードの「Caps Lock」の状態を確認してください。(「Caps Lock」の状態では英字の小文字入力ができません。)
 ・パスワードの入力を数回間違えると、パスワードロックとなり、サービスが利用できなくなります。
 ・サービス管理責任者のパスワードがロックした場合は、銀行へ書面によるお届が必要になります。 (他の利用者に「パスワードロック解除」の権限がある場合を除く)

・サービス管理責任者以外のパスワードがロックした場合は、サービス管理責任者にロック解除を依頼してください。

# 手順 3 「パスワードカード」の利用登録をする

#### ┃ \_ [利用登録] ボタンをクリックします

※「実行・承認権限」「承認権限」を有しない方は「ワンタイムパスワード入力」画面は表示されません。 「ログインパスワードの表示」画面が表示されます。

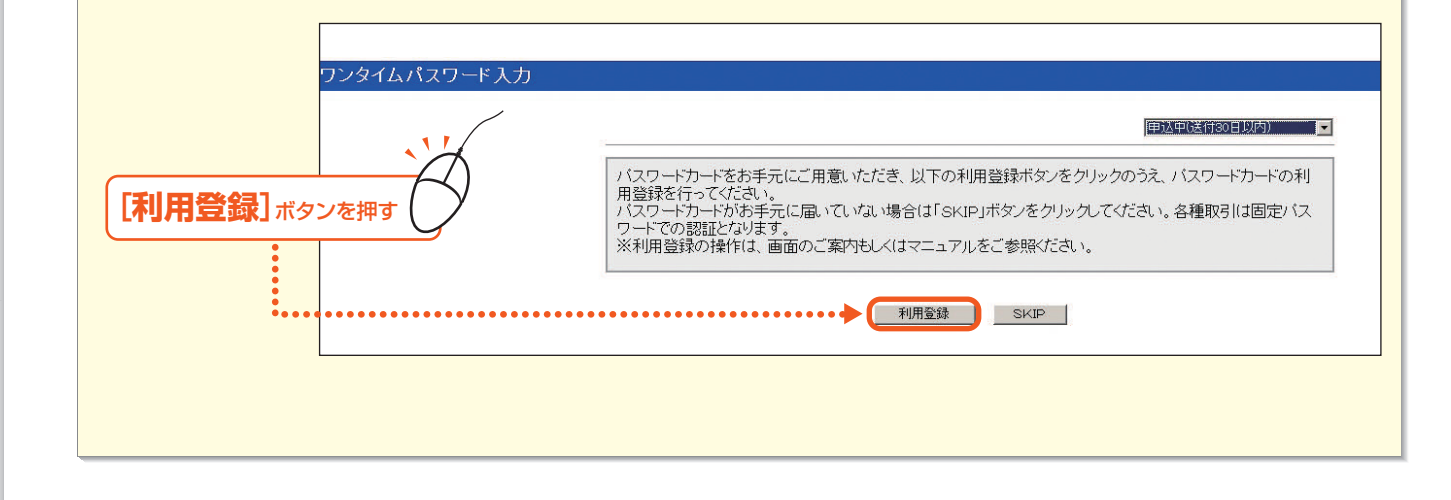

第5音

- 49

第6音

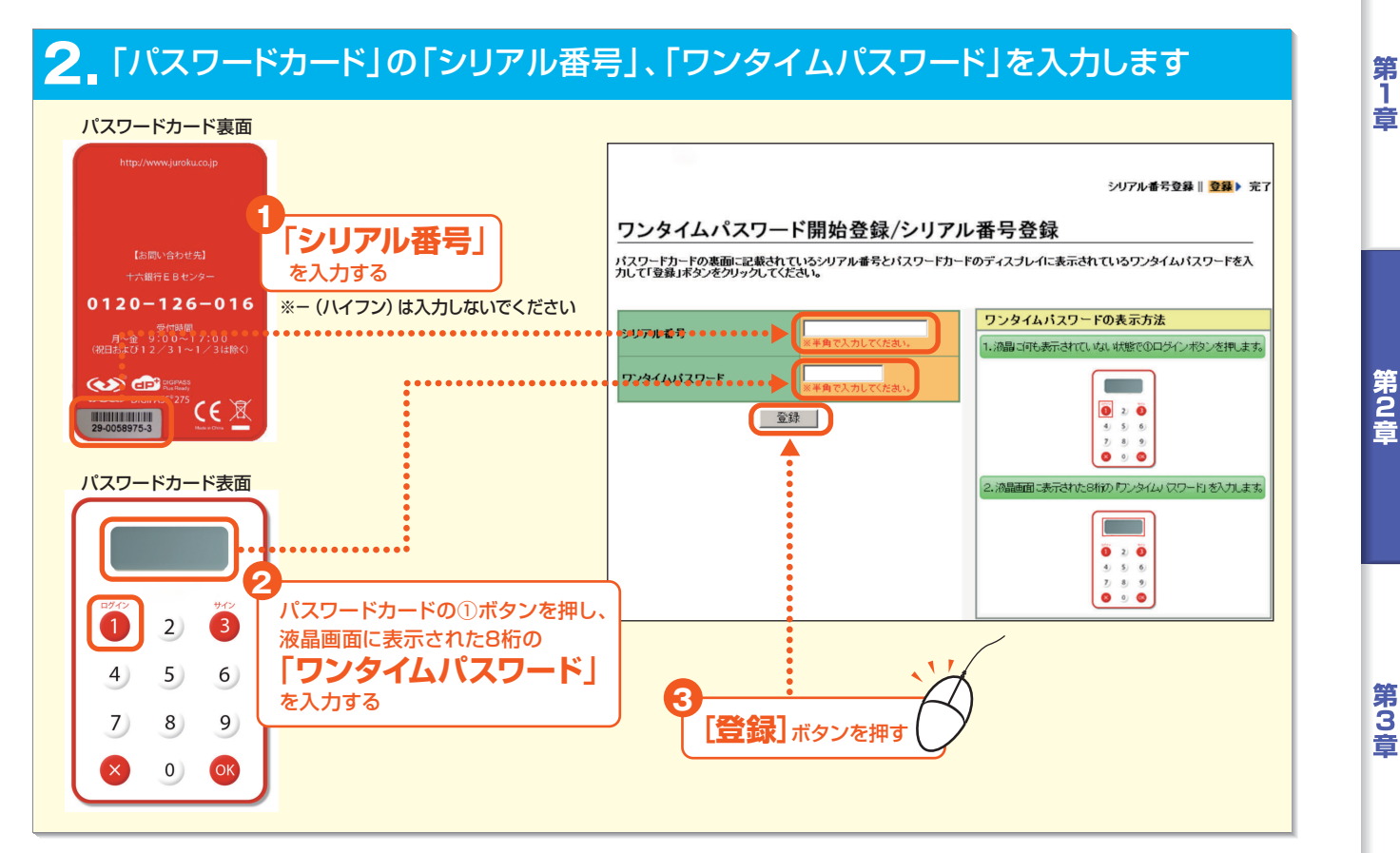

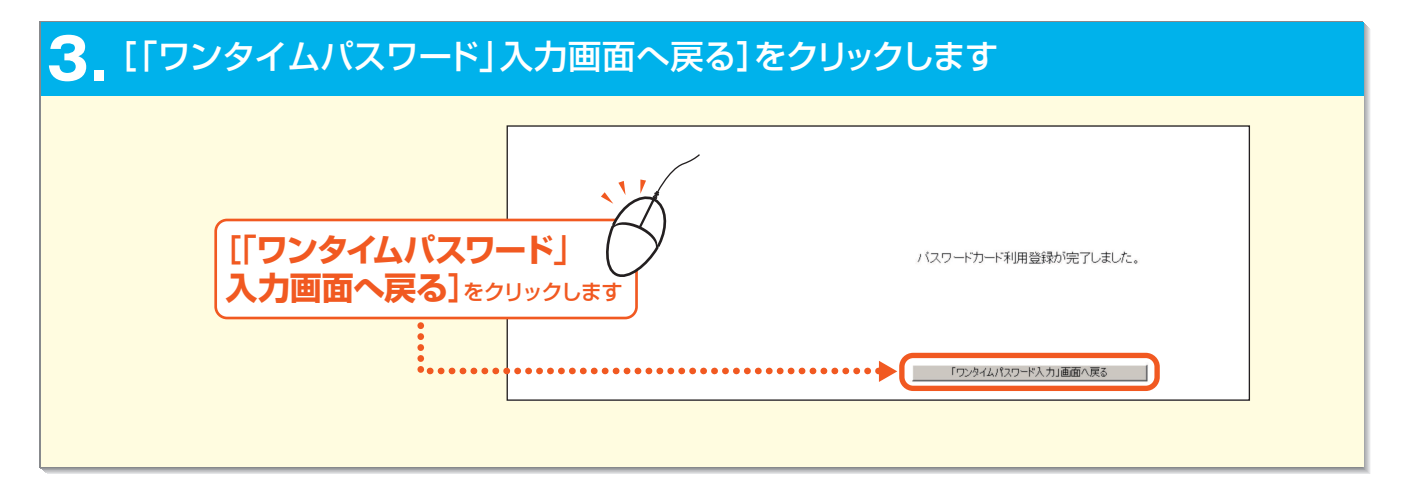

第6章

# 手順 4 ログインパスワード変更

#### ┃ 現在のログインパスワード、新しいログインパスワードを2回入力し、 [変更] ボタン をクリックします。 次回、ログイン時には、パスワード変更画面は表示されません。

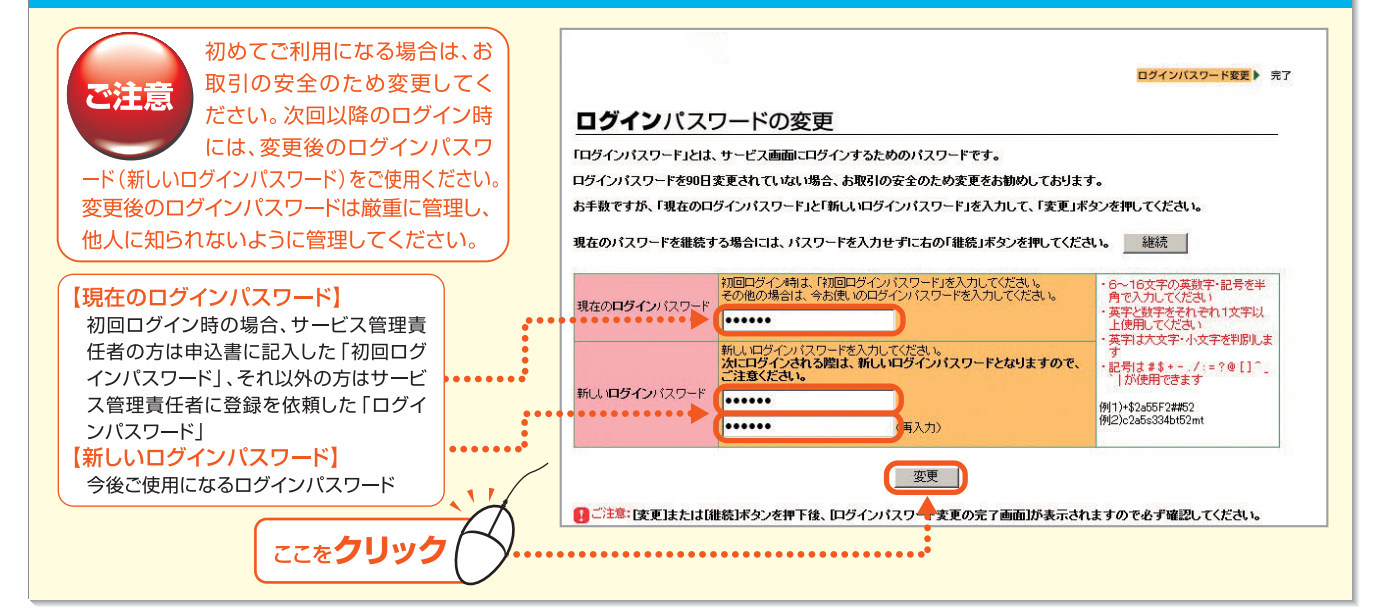

### 2\_ログインパスワード変更が完了しました。[トップページへ] ボタンをクリックします。

# 手順 5 取引実行パスワード変更

#### │<sub>■</sub>取引実行パスワードの変更画面が表示されます。 ──現在の取引実行パスワード、新しい取引実行パスワードを2回入力し、「変更] ボタンをクリックします。

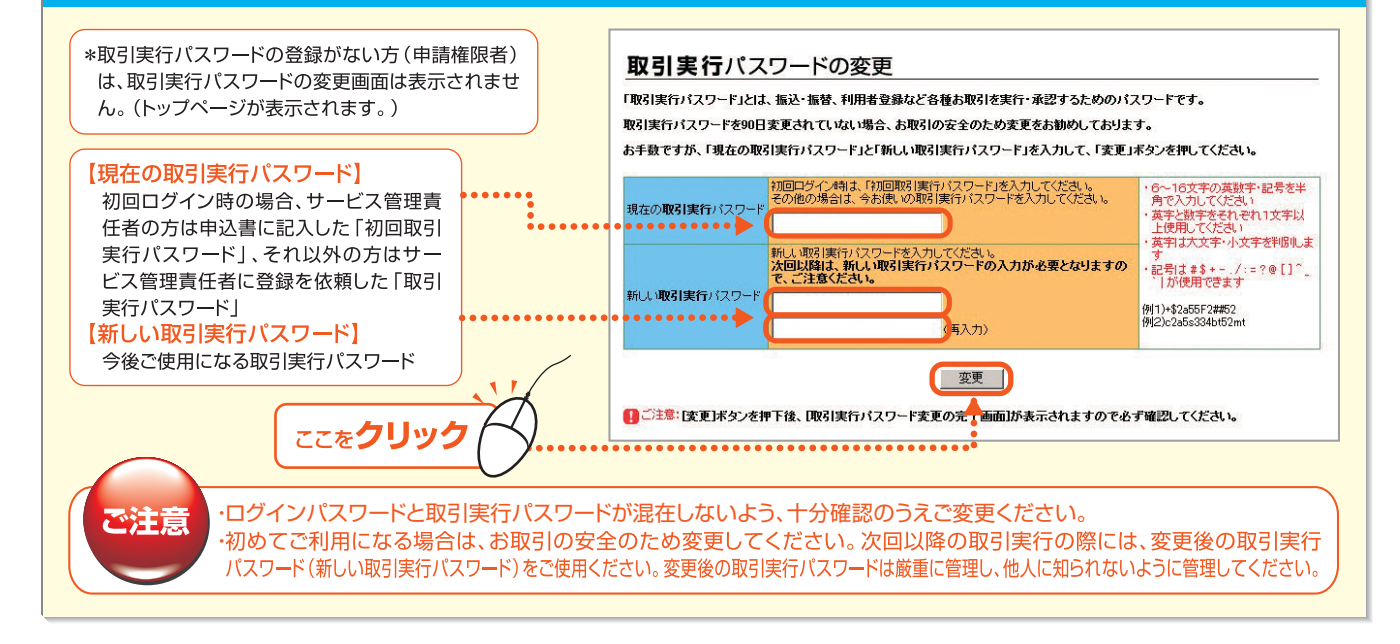

#### 2\_取引実行パスワード変更が完了しました。[トップページへ] ボタンをクリックします。

第2音

第1章

第6

# 手順 6 トップページ表示

照会サービス、振込振替サービス、料金払込サービスのトップ画面です。全てのサービスは、このトップページが操作の起点となります。

![](_page_6_Figure_3.jpeg)

第 1 章

### 2.通常のログイン

ログインは以下の手順で操作してください。

#### 契約者番号、利用者ID、ログインパスワードを入力し、[ログイン]ボタンをクリックします。

![](_page_7_Figure_4.jpeg)

- ・パスワード入力エラーとなる場合には、半角で入力されているか、大文字・小文字入力は正しいかをご確認ください。 また、キーボードの「Caps Lock」の状態を確認してください。(「Caps Lock」の状態では英字の小文字入力ができません。)
- ・パスワードの入力を数回間違えると、パスワードロックとなり、サービスが利用できなくなります。
  ・サービス管理責任者のパスワードがロックした場合は、銀行へ書面によるお届が必要になります。
  - (他の利用者に「パスワードロック解除」の権限がある場合を除く)

・サービス管理責任者以外のパスワードがロックした場合は、サービス管理責任者にロック解除を依頼してください。

### 2. ワンタイムパスワードで認証します

![](_page_7_Figure_10.jpeg)

.

- 53

第6音

# 基本操作編

### 3.ログアウト

「Bizーじゅうろくダイレクト」の利用を終了(または中断)する際には、ログアウトをしていただきます。

![](_page_8_Figure_3.jpeg)

![](_page_8_Figure_4.jpeg)

第6章

第5章